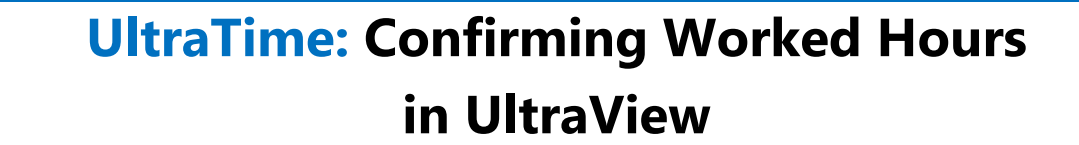

ENTERPRISE

1. Once your employee has entered their hours, you have reviewed them, and there are not any pending absences, click on the red check circle to confirm all the **hours worked that week.** The circle should now turn to a **green** checkmark and a **small check mark** appears by the hours in each day.

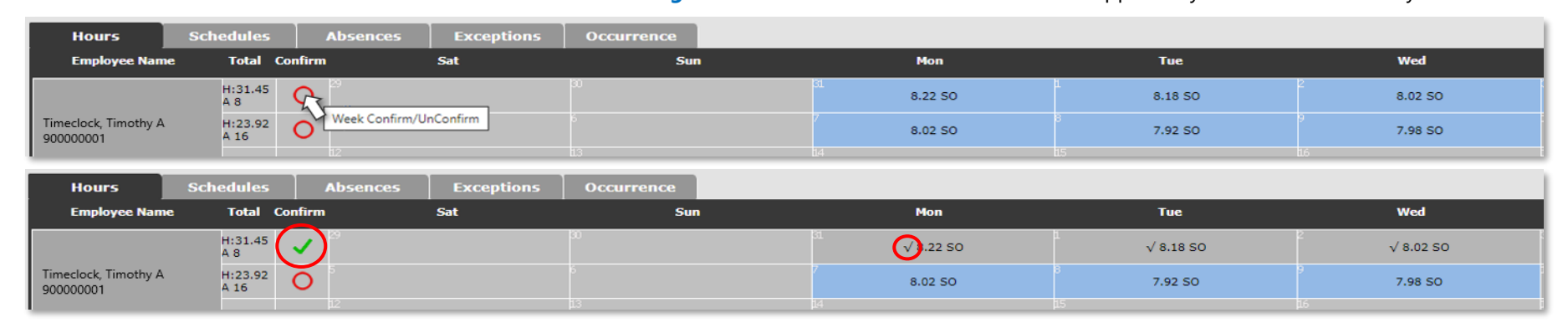

2. If an employee has **more than one job** on campus, clicking the red circle will **only approve the hours worked for you**. Notice how the hours for the other position (in parentheses) do not have check marks, but you are **green** and **good to go**.

| Employee Name                  | Total   | Confirm         | Sat | Sun             | Mon                       |    | Tue           |
|--------------------------------|---------|-----------------|-----|-----------------|---------------------------|----|---------------|
| Student, Stanley P<br>90000001 | H:13.5  | ✓ °             |     | 7               | <sup>8</sup><br>√ 2.00 SO | 9  | √ 3.50 (3.00) |
|                                | H:16.75 | ✓ <sup>13</sup> |     | 14<br>√ 3.75 SO | 15<br>√ 2.00 SO           | 16 | (3.00)        |
|                                |         | 20              |     | 2               | 22                        | 23 | $\sim$        |

## IF THE CHECK MARK DOES NOT TURN GREEN, SOME ACTION STILL NEEDS TO BE TAKEN

1. The most common reason the check mark doesn't turn green is a **missing punch**. In this case, the whole **day will be red**. If it is after the deadline for the employee to correct this, **click on the day** and **manually enter** the time for the missing punch, then click **Apply**.

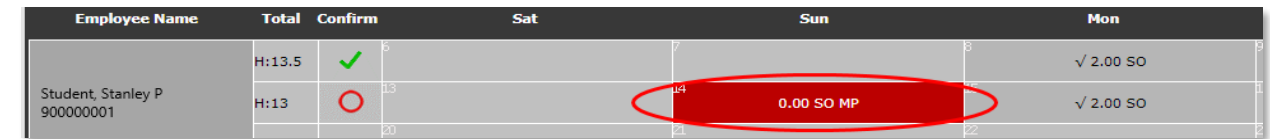

2. The other common reason is there is a **Pending Absence** that needs to be approved. In this case, the **day will be yellow**. You will need to go to the **Absences Tab** and approve/deny all pending absences before the red circle will turn to the green check mark.

| Hours                         | Schedule     |         | Absences Exceptions |     |                         |                |
|-------------------------------|--------------|---------|---------------------|-----|-------------------------|----------------|
| Employee Name                 | Total        | Confirm | Sat                 | Sun | Mon                     | Tue            |
|                               | H:32<br>A 8  | ~       |                     | 7   | s<br>√ 8.00 SO          | 9<br>√ 8.17 SO |
| Webtime, Wendy J<br>900000004 | H:24<br>A 10 | 0       |                     |     | <sup>15</sup> √ 8.00 SO | VAC: 2.00(P)   |
| 1                             |              |         | 20                  | 2   | 22                      | 23             |